# **Team Time corrections**

> Select: *Team Time* widget under applications

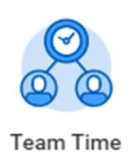

#### Select: *Review Time*

| Actions |                          |
|---------|--------------------------|
|         | Review Time 🖌            |
|         | Enter Time for Worker    |
|         | Return Worker from Leave |

## > Enter: *date to change*

| Review Time                   |              |    |
|-------------------------------|--------------|----|
| Date                          | * 01/06/2021 |    |
| Review my direct reports only |              |    |
| Workers                       | (empty)      |    |
| Worker Type                   | × Employee   | := |
| Employee Type                 | × Adjunct    | := |
|                               | × Faculty    |    |

- Click: **OK** (on next screen)
- > Select: Previous Period (if needed) Pay period you are looking at is listed at top left section

| ← Review Time               |
|-----------------------------|
| *                           |
| Dec 27, 2020 - Jan 9, 2021  |
| Previous Period Next Period |

# **Team Time corrections**

> Click: *Employee name* (this is blue hyperlink)

| Worker Name      | Unsubmitted Hours |
|------------------|-------------------|
| Charles Atkinson | 4.25              |
| Dawn Cericola    | 16.75             |
| Dwayne Robertson | 0                 |
| Jean Ducasse     | 0                 |
| Kenneth Chadwick | 0                 |
| Oscar Vega       | 0                 |
| Tyrone Ero       | 4                 |

## Select: *Enter Time for worker* (bottom left)

| Date Range | Dec 27, 2020 - Jan 9, 2021                    |
|------------|-----------------------------------------------|
| Job Title  | P415 Driver Lead, Transportation (Lee Martucc |
| View Al    | osence Balances                               |
| Week 1     |                                               |
| Sunday     | 0                                             |
| Monday     | 8                                             |
| Tuesday    | 8                                             |
| Wednesday  | 8                                             |
| Thursday   | 8                                             |
| Friday     | 8                                             |
| Saturday   | 0                                             |
| TOTAL      | 40                                            |
| Entries to | be Approved All Entries                       |

## > Click: on the hours entered on the date that needs correction

| AM AM AM | Hours Worked (In/Out)<br>7:45am - 4:45pm<br>9 Hours<br>✓ Approved | Hours Worked (In/Out)<br>7:15am - 4:15pm<br>9 Hours<br>✓ Approved |
|----------|-------------------------------------------------------------------|-------------------------------------------------------------------|
|          |                                                                   |                                                                   |

# Team Time corrections

### > Select: *Delete* at bottom

| Enter Tir<br>01/04/20 | <b>ne</b><br>121                                         |  |
|-----------------------|----------------------------------------------------------|--|
| Status                | Approved                                                 |  |
| Time Type ★           | Search ≔                                                 |  |
|                       | × Hours Worked (In/Out)                                  |  |
| ln *                  | 07:45 AM                                                 |  |
| Out *                 | 04:45 PM                                                 |  |
| Out Reason            | * Out 🔻                                                  |  |
| Hours                 | 9                                                        |  |
| Details               |                                                          |  |
| Comment               | Changed out time by +.30 mins to correct 1<br>hour lunch |  |
| View De               | etails                                                   |  |
| ок                    | Delete Cancel                                            |  |

> Click: OK

Time should now be deleted

Enter corrected time for worker

Click Submit

Click OK

(Will automatically approve if supervisor is submitting time)